| 1. Access LoboWeb from the Employee Life tab                                                                                                    | <b>Eight easy steps to pre-review effort:</b><br>Log into my.unm.edu<br>Click on the "LoboWeb" link from the "Employee<br>Life" or "Faculty Life" tab |
|----------------------------------------------------------------------------------------------------|----------------------------------------------------------------------------------------------------|
| 2. Select Effort Certification & Labor Redistribution link                                                                                                    | Select the "Effort Certification & Labor<br>Redistribution" link at the bottom of the page                                                            |
| 3. Click on Review or Certify Reports                                                                                                    | System will default to the "Certify My Effort" tab                                                                                                    |
| Cortify My Effort Effort Report Actions Date: Cortify My Effort   Proy or Signneer COA Pend Code Report Nerod Start Date End Date Status Unbiddettoded Commerts   Open Items Image: Control of the control of the c | To view all other Effort Reports requiring<br>certification, click on the "Review or Certify Reports"<br>tab                                          |
|                                                                                                    | Click on "Advanced Search"                                                                                                    |

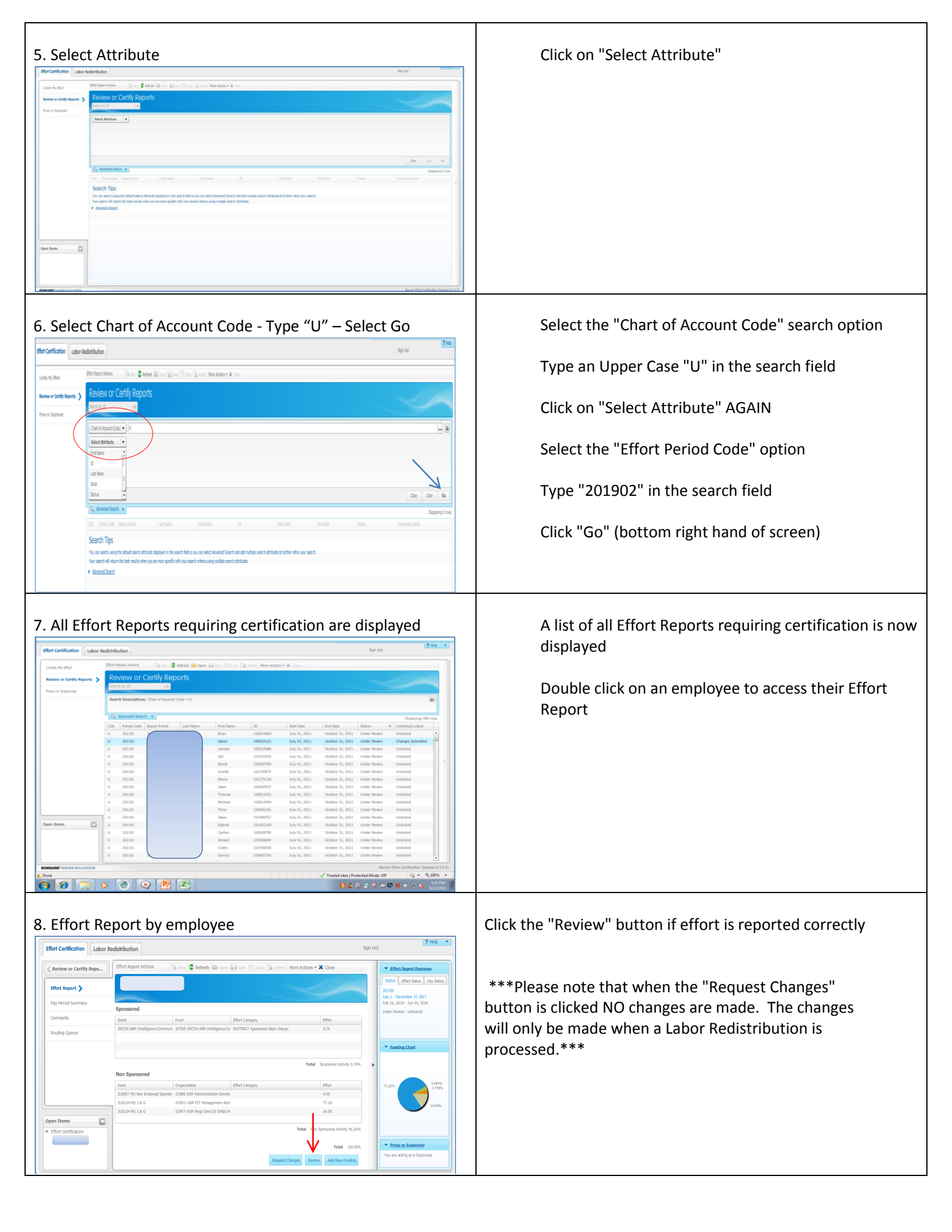